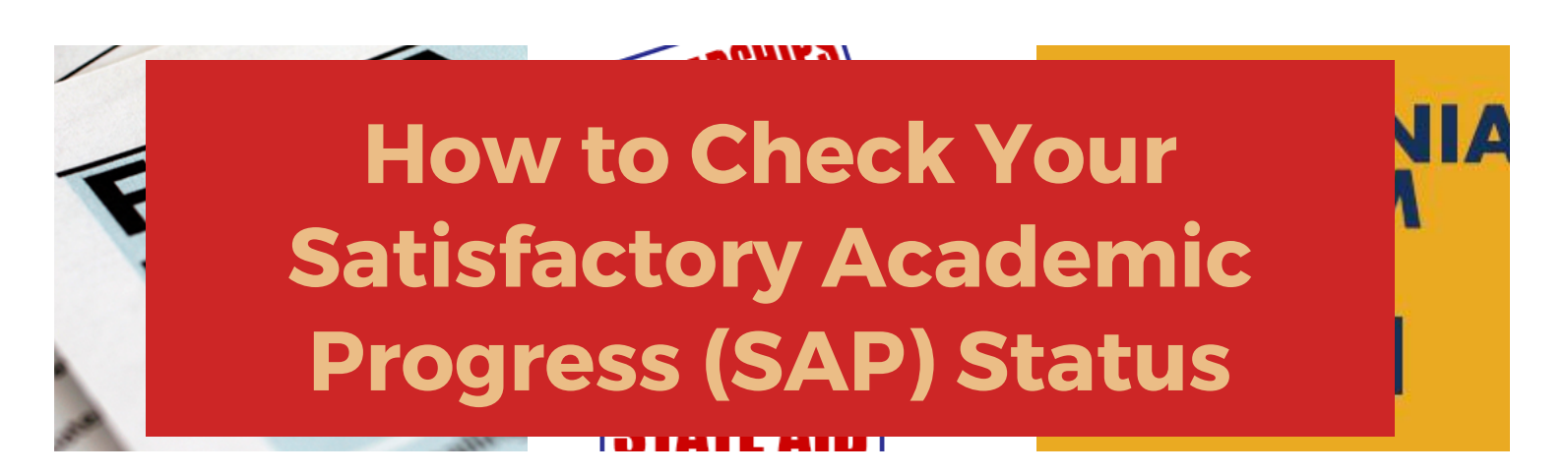

Students who have applied for financial aid will see their Satisfactory Academic Progress (SAP) status under the "Financial Aid" tab on CLASS-Web.

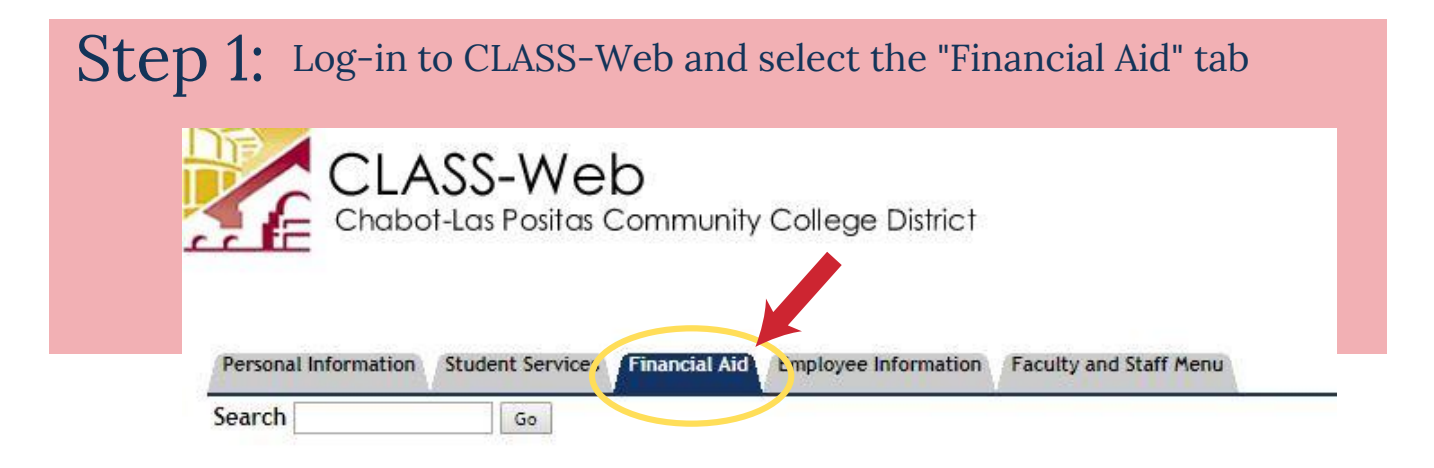

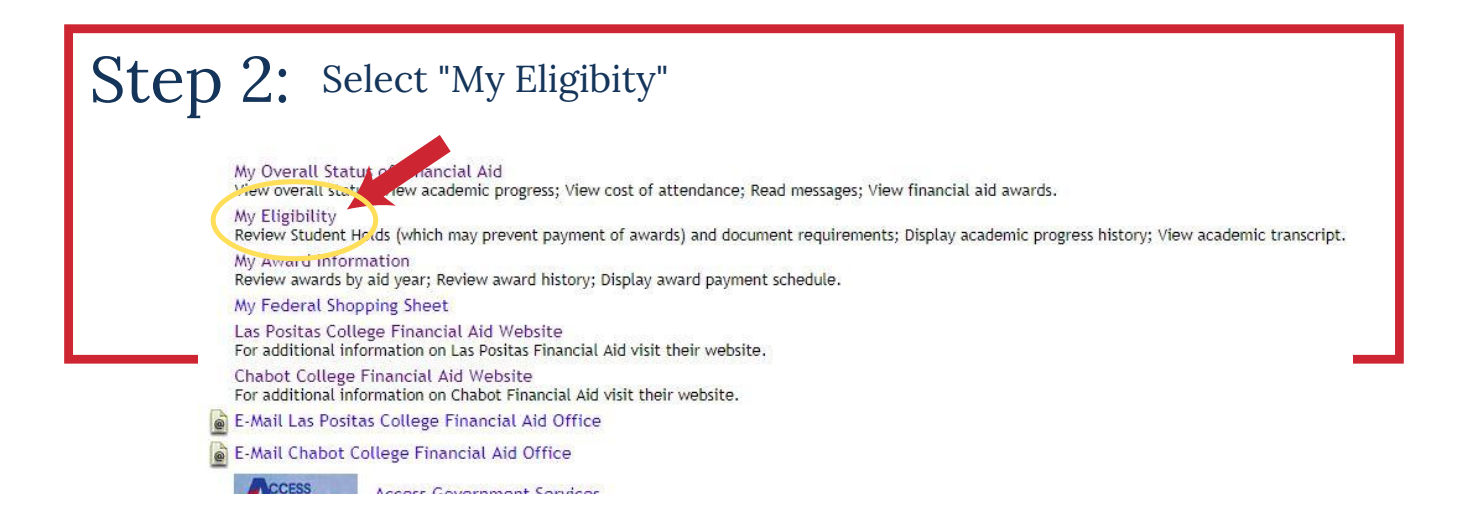

www.laspositascollege.edu.edu/FinAid/

| Step | 3: Select "Academic Progress"                                                                     |  |
|------|---------------------------------------------------------------------------------------------------|--|
|      | Eligibility Menu                                                                                  |  |
|      | Student Holds<br>Student Requirements<br>Academic Progress<br>Academic Transcript<br>RELEASE: 8.9 |  |

| Step | 4: Select Aid Year                                                                                                    |
|------|----------------------------------------------------------------------------------------------------|
|      | Select Aid Year                                                                                                    |
|      | Some financial aid information is determined by Aid Year (the academic year for which you are receiving financial aid). |
|      | RELEASE: 8.21.1                                                                                                    |
|      | © 2020 Ellucian Company L.P. and its affiliates.                                                                        |

## Step 5: Read and Review SAP Calculations and SAP Status

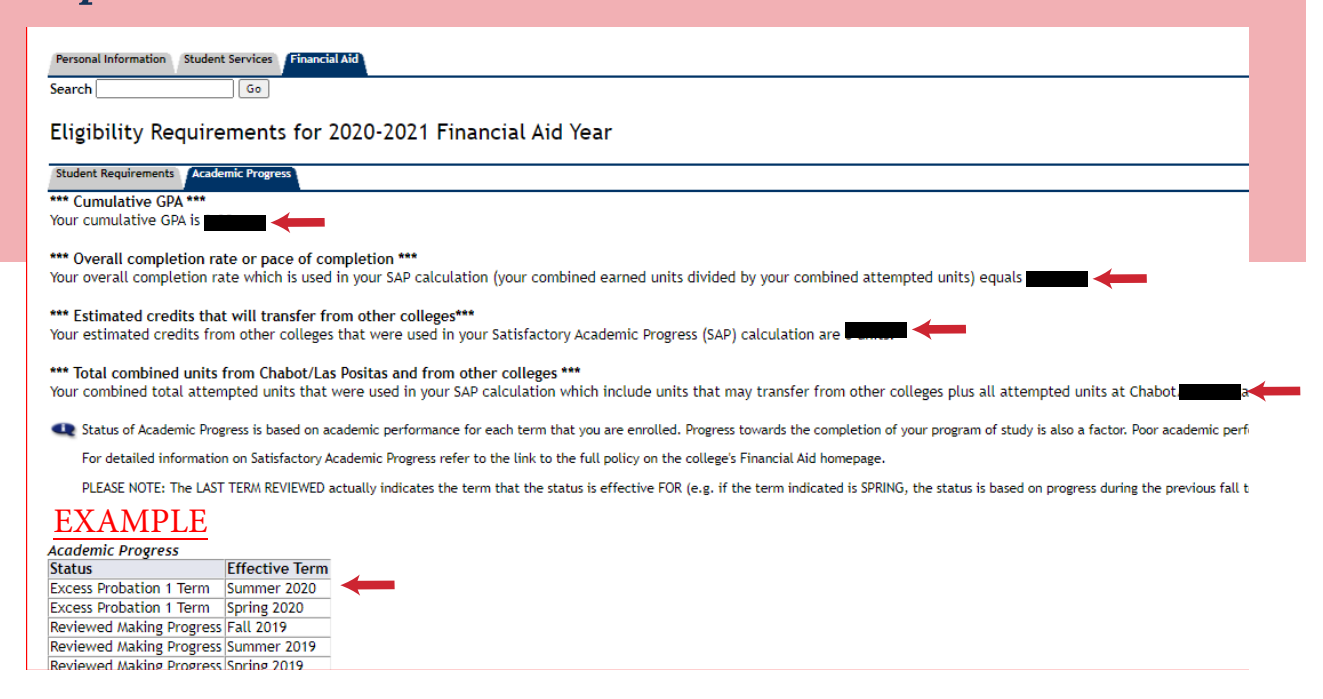

www.laspositascollege.edu/FinAid/